# MA155 Statistikk TI-*nspire* cx Kalkulator Guide

Magnus T. Ekløff, Kristoffer S. Tronstad, Henrik G. Fauske, Omer A. Zec

Våren 2016

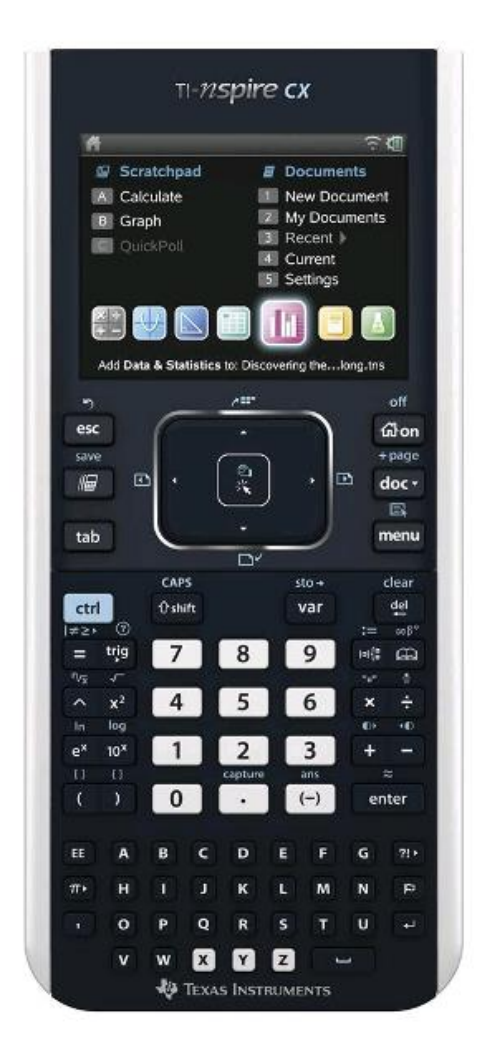

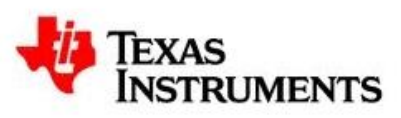

# Innhold

| 1 | Bas | ics    |                              |    |  |
|---|-----|--------|------------------------------|----|--|
|   | 1.1 | Dok    | sumenter                     | 4  |  |
|   | 1.1 | .1     | Regneark                     | 4  |  |
|   | 1.1 | .2     | Graf                         | 4  |  |
| 2 | Dat | :a     |                              | 5  |  |
|   | 2.1 | Liste  | er og 1-Var Stats funksjonen | 5  |  |
|   | 2.1 | .1     | Rådata tabell                | 5  |  |
|   | 2.2 | Line   | eær regresjon                | 7  |  |
| 3 | Sar | nsynl  | lighet                       |    |  |
|   | 3.1 | Kon    | nbinatorikk                  |    |  |
|   | 3.1 | .1     | Uordnet uten tilbakelegging  |    |  |
|   | 3.1 | .2     | Ordnet uten tilbakelegging   |    |  |
|   | 3.2 | San    | nsynlighet                   |    |  |
|   | 3.2 | .1     | Uordnet med tilbakelegging   |    |  |
|   | 3.2 | .2     | Trekk fra mengder med slag   |    |  |
|   | 3.3 | Ran    | dom                          |    |  |
|   | 3.3 | .1     | Tall                         |    |  |
|   | 3.3 | .2     | Liste                        |    |  |
| 4 | Sto | kastis |                              | 14 |  |
|   | 4.1 | Disk   | rrete fordelinger            | 14 |  |
| 5 | For | deling | ger                          | 15 |  |
|   | 5.1 | Nor    | malfordelinger               | 15 |  |
|   | 5.1 | .1     | Normal Pdf                   | 15 |  |
|   | 5.1 | .2     | Normal Cdf                   |    |  |
|   | 5.2 | Inve   | ers Normalfordelinger        |    |  |
|   | 5.3 | Stud   | dent's t-fordelinger         |    |  |
|   | 5.3 | .1     | tPdf                         |    |  |
|   | 5.3 | .2     | tCdf                         |    |  |
|   | 5.4 | Inve   | ers t-fordelinger            | 20 |  |
|   | 5.5 | Bind   | omiske-fordelinger           | 21 |  |
|   | 5.5 | .1     | Binomisk Pdf                 | 21 |  |
|   | 5.5 | .2     | Binomisk Cdf                 | 21 |  |
|   | 5.6 | Pois   | sson-fordelinger             | 22 |  |
|   | 5.6 | .1     | Poisson Pdf                  | 22 |  |
|   | 5.6 | .2     | Poisson Cdf                  | 22 |  |

|   | 5.7   | Geometriske-fordelinger | 23 |
|---|-------|-------------------------|----|
|   | 5.7.2 | 1 Geometrisk Pdf        | 23 |
|   | 5.7.2 | 2 Geometrisk Cdf        | 23 |
| 6 | Kon   | fidensintervall         | 24 |
|   | 6.1   | 1-sidig (venstre)       | 24 |
|   | 6.2   | 1-sidig (høyre)         | 24 |
|   | 6.3   | Symmetrisk              | 25 |
|   | 6.4   | Symmetrisk med rådata   | 26 |
|   |       |                         |    |

# 1 Basics

## 1.1 Dokumenter

Fra «hjem»-skjermen kan vi åpne et nytt dokument ved å trykke på «Nytt» (1) eller navigere ned og velge type fra menyen i bunnen av bildet.

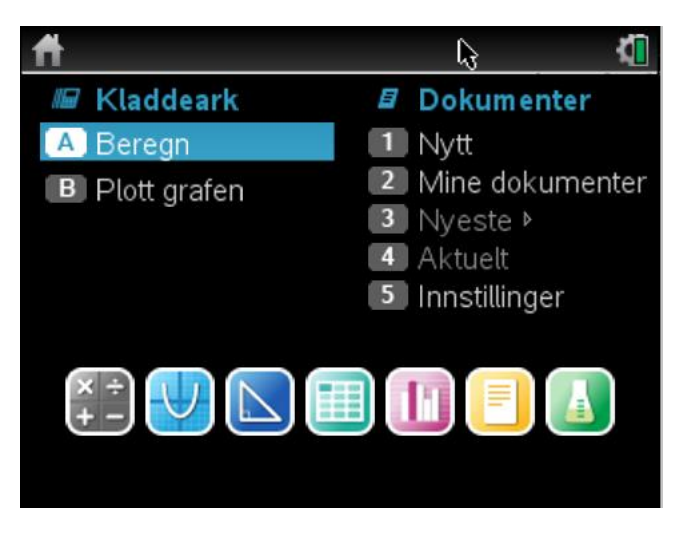

#### 1.1.1 Regneark

Vi kommer til å forholde oss mest til «regneark» (Fjerde fra venstre).

Etter å ha valgt regnearket vil du få opp et helt standard regneark.

| •  | 1.1 | *lkke | lagret 🗢 | <b>(</b> ] | × |
|----|-----|-------|----------|------------|---|
| P  | A   | В     | С        | Vinkel RA  | D |
| =  |     |       |          |            |   |
| 1  | k   |       |          |            |   |
| 2  |     |       |          |            |   |
| 3  |     |       |          |            |   |
| 4  |     |       |          |            |   |
| 5  |     |       |          |            |   |
| A1 | -   | •     | •        | •          |   |

### 1.1.2 Graf

Dokumenttypen «Graf» brukes til grafisk fremstilling av data.

# 2 Data

### 2.1 Lister og 1-Var Stats funksjonen

#### 2.1.1 Rådata tabell

La oss ta utgangspunkt i eksempel 2.1.1. Du har oppgitt en liste med data og navngi listene.

Først skriver du inn dataene i kalkulatorens regneark.

|   | 1.1                | *lkke               | lagret 🗢 | 4 | X        |
|---|--------------------|---------------------|----------|---|----------|
| P | <sup>A</sup> høyde | <sup>B</sup> antall | С        | D |          |
| = |                    |                     |          |   |          |
| 1 | 21                 | 3                   |          |   | ĪIJ      |
| 2 | 23                 | 5                   |          |   |          |
| 3 | 27                 | 16                  |          |   | TH       |
| 4 | 31                 | 6                   |          |   | T        |
| 5 | 36                 | 9                   |          |   | T∐<br>I₪ |
| С | -                  |                     |          | • |          |

Deretter kan trykker du meny -> Statistikk (4) -> Statistikk Kalkulasjoner (1) -> En-variabel Statistikk (1) eller To-variabel Statistikk (2) ut i fra om du har en eller to variabler.

| A<br>X•Y | 1: Handling   | jer  | ₽                    | lagret 🕁                                                                  |         | <u>۲</u> | X    |
|----------|---------------|------|----------------------|---------------------------------------------------------------------------|---------|----------|------|
|          | 2: Sett inn   |      |                      | С                                                                         | D       |          |      |
| 1,5,5    | 3: Data       |      | ▶h                   |                                                                           |         |          |      |
| X        | 4: Statistikl | <    | <mark>≹∓</mark> 1: 5 | Stat beregn                                                               | ing     |          | ₽    |
| XY       | 5: Funksjor   | nsta | 2: \$                | Stat fordelir                                                             | nger    |          | ₽    |
| 2        | 22            |      | 3: F                 | <onfidensir< th=""><th>nterval</th><th>ler</th><th>. 🕨</th></onfidensir<> | nterval | ler      | . 🕨  |
|          | 23            |      | 4: 5                 | Stat tester                                                               |         |          | - Þ- |
| 3        | 27            |      | 16                   |                                                                           |         |          |      |
| 4        | 31            |      | 6                    |                                                                           |         |          |      |
| 5        | 36            |      | 9                    |                                                                           |         |          |      |
| С        |               |      |                      |                                                                           |         |          | •    |

| I: Handlinger ► lagret -       |               |
|--------------------------------|---------------|
| 2: Statistikk med to variabler |               |
| 3: Lineær regresjon (mx+b)     | uning 🕨       |
| 4: Lineær regresjon (a+bx)     | linger 🕨      |
| 5: Median-median-linje         | intervaller 🕨 |
| 6: Kvadratisk regresjon…       | r 🕨           |
| 7: Kubisk regresjon…           |               |
| 8: Fjerdegrads regresjon…      |               |
| 9: Potensregresjon             |               |
| A: Eksponensiell regresjon     |               |
| <b>—</b>                       | ۲             |

Videre velger du hvor i regnearket dataen ligger og hvor du ønsker å få ut svarene.

| 4 | Statistikk med to varia | abler | < |
|---|-------------------------|-------|---|
| 4 | X-liste:                | a[]   |   |
| : | Y-liste:                | b[] 🕨 |   |
|   | Frekvensliste:          | 1     |   |
| _ | Kategoriliste:          | Þ     |   |
| _ | Ta med kategorier:      |       |   |
| _ | 1. resultat-kolonne:    | cíl   |   |
| A |                         | OK    | t |

Trykk OK og kalkulatoren regner ut en liste med verdier:

| •  | 1.1               | *Ikke lagret 🗢              | <u>۲</u> | X    |
|----|-------------------|-----------------------------|----------|------|
| P  | <sup>C</sup> svar | D                           | Е        |      |
| -  |                   | =TwoVar(a[],b[],1): CopyVa  |          |      |
| 1  | Tittel            | Statistikk med to variabler |          |      |
| 2  | x                 | 30.3333                     |          |      |
| 3  | Σx                | 182.                        |          |      |
| 4  | Σx²               | 5892.                       |          |      |
| 5  | SX := Sn          | 8.61781                     |          | <br> |
| С1 | ="Tittel"         |                             | •        |      |

| •    | 1.1               | *Ikke lagret 🗢 🕏           | <b>۲</b> | X |
|------|-------------------|----------------------------|----------|---|
| P    | <sup>C</sup> svar | D                          | Е        | ^ |
| =    |                   | =TwoVar(a[],b[],1): CopyVa |          |   |
| 10   | Σy²               | 408.                       |          |   |
| 11   | sy := sn 5.31664  |                            |          |   |
| 12   | σy := σn 4.85341  |                            |          |   |
| 13   | Σχγ               | 1164.                      |          |   |
| 14   | r                 | -0.215346                  |          |   |
| C 10 | $y = \sum y^2$    |                            | •        |   |

| Gjennomsnitt                                                      | $ar{x}$    |
|-------------------------------------------------------------------|------------|
| Sum                                                               | $\sum x$   |
| Sum kvadrert                                                      | $\sum x^2$ |
| Utvalgs-standardavik                                              | sy         |
| Populasjons-standardavik                                          | $\sigma y$ |
| Antall data                                                       | n          |
| Minste innsatte data                                              | MinX       |
| Første kvartil                                                    | $Q_1 x$    |
| Median                                                            | MedianX    |
| Tredje kvartil                                                    | $Q_3 x$    |
| Største innsatte data                                             | MaxX       |
| Summen av standardavik kvadrert med hensyn på gjennomsnittet av x | SSx        |
| Korrelasjons koeffisient                                          | r          |

# 2.2 Lineær regresjon

Først skiver du inn alle dataene i regnearket og navngi listene.

| ◀   | 1.1 | *Dok <del>-</del> | 7 | RA | ND 🕻 | X  |
|-----|-----|-------------------|---|----|------|----|
| •   | A x | Ву                | С | D  |      |    |
| =   |     |                   |   |    |      |    |
| 1   | 1   | 2                 |   |    |      | T  |
| 2   | 2   | 3                 |   |    |      |    |
| 3   | 3   | 5                 |   |    |      |    |
| 4   | 4   | 7                 |   |    |      |    |
| 5   | 7   | 8                 |   |    |      | TU |
| A 3 | x   |                   |   |    | •    |    |

#### Deretter lag et graf-dokument.

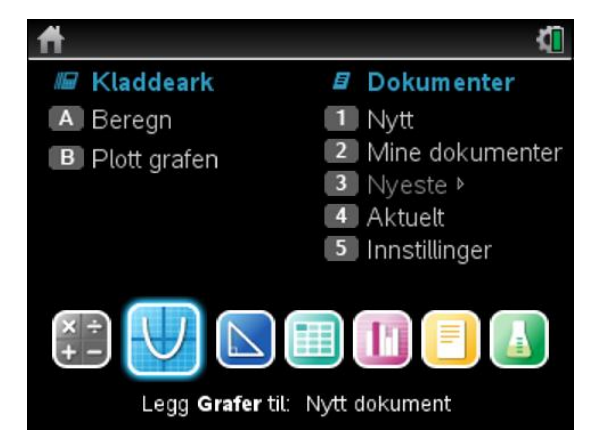

Gå så inn på meny -> Graf kommando (3) -> Spredningsdiagram (5).

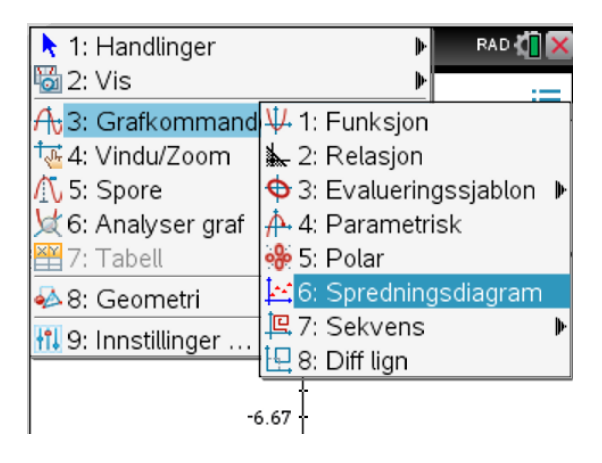

Skriv inn navn på de forskjellige listene (x og y i dette tilfellet) og trykk OK

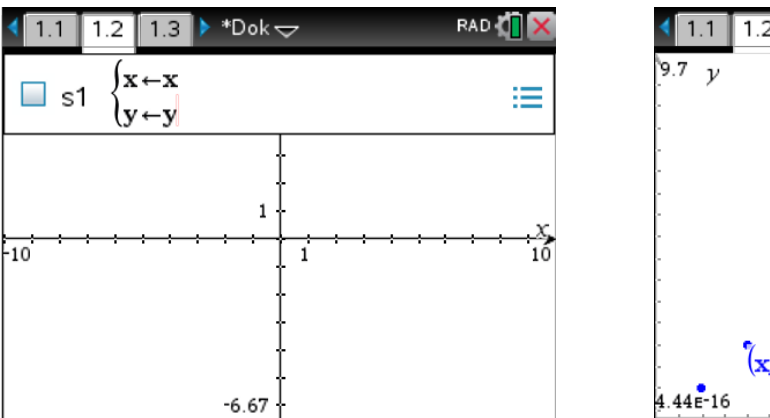

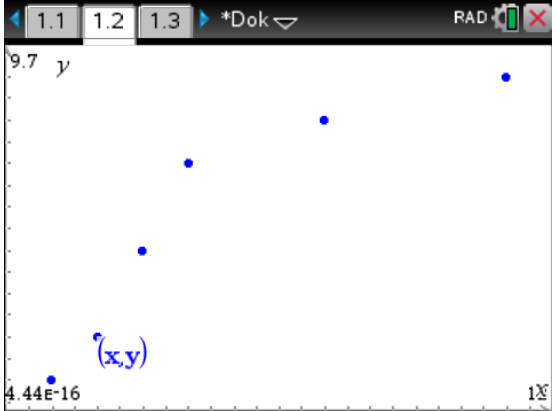

(Det vil være lurt å endre på zoomen dette gjøres på meny -> Zoom (4) -> Zoom – Stat (9)).

Gå så tilbake til regnearket, marker kolonene med data og gå på meny -> Statistikk (4) -> Statistikk Kalkulasjoner (1) -> Lineær Regresjon (mx+b) (3) og sett inn tabell navnene.

| 😓 1: Handlinger 🛛 🕨            | RAD 🚺 🗙       |
|--------------------------------|---------------|
| 1: Statistikk med en variabel  |               |
| 2: Statistikk med to variabler |               |
| 3: Lineær regresjon (mx+b)     | uning 🕨       |
| 4: Lineær regresjon (a+bx)     | linger ▶      |
| 5: Median-median-linje         | intervaller 🕨 |
| 6: Kvadratisk regresjon…       | r 🕨           |
| 7: Kubisk regresjon            |               |
| 8: Fjerdegrads regresjon       |               |
| 9: Potensregresjon             |               |
| A: Eksponensiell regresjon     |               |
| ▼                              | A 🕨           |

Da vil du få ut funksjonsuttrykket for den lineære regresjonen.

| •   | 1.1 1.2 1 | .3 🕨 *Dok 🛪 | ~      | R/    | \D <b>{</b> [ | X          |
|-----|-----------|-------------|--------|-------|---------------|------------|
| P   | A x       | Ву          | С      | D     |               | ^          |
| Ш   |           |             |        | =LinR | egN           | <b>1</b> : |
| 1   | 1         | 2           | Tittel | Lineæ | er re         | g          |
| 2   | 2         | 3           | RegEqn | m*x+  | b             |            |
| 3   | 3         | 5           | m      | 0.6   | 826           | 59         |
| 4   | 4         | 7           | b      | 2     | 480           | )7         |
| 5   | 7         | 8           | r²     | 0.8   | 215           | ;4⊡        |
| A 2 | ĸ         |             |        |       |               | •          |

Gå deretter tilbake til grafen og trykk meny -> Grafkommando (3) -> Funksjon (1). Da vil du få opp et blankt funksjonsfelt. For å hente ut funksjonen du regnet ut i regnearket, trykk pil opp og trykk enter.

| 1: Handlinger      |                   | RAD 🚺              | X  |
|--------------------|-------------------|--------------------|----|
| 2: VIS             |                   |                    | _  |
| At 3: Grafkommand  | ₩1:               | Funksjon           |    |
| 禄 4: Vindu/Zoom    | <b>k</b> 2:       | Relasjon           |    |
| 🕂 5: Spore         | ФЗ:               | Evalueringssjablon | ₽  |
| 斌 6: Analyser graf | <b>Å</b> 4:       | Parametrisk        |    |
| 💥 7: Tabell        | <mark>%</mark> 5: | Polar              |    |
| ᆋ 8: Geometri      | 6:                | Spredningsdiagram  |    |
| 1 9: Innstillinger | <b>9</b> ,7:      | Sekvens            | ₽  |
|                    | 8:                | Diff lign          |    |
| •                  |                   |                    |    |
| 4.44E-16           |                   |                    | 18 |

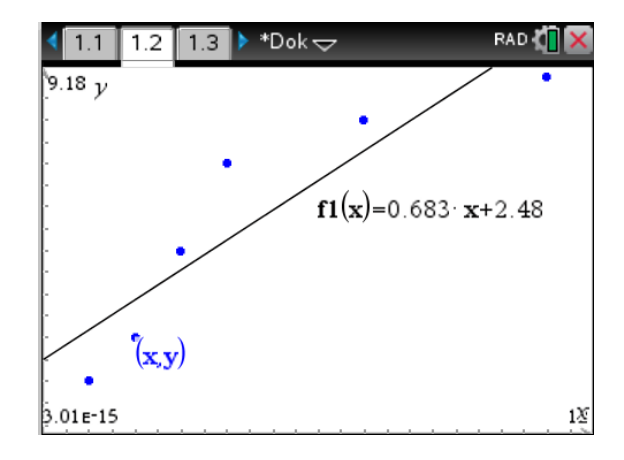

# 3 Sannsynlighet

## 3.1 Kombinatorikk

I kombinatorikken lærer vi hvor mange måter det er mulig å trekke fra en gitt mengde, alt ettersom hvilken type trekk det gjaldt. Formlene vi fant

|         | Med tilbakelegging | Uten tilbakelegging |
|---------|--------------------|---------------------|
| Ordnet  | $n^k$              | $\frac{n!}{(n-k)!}$ |
| Uordnet | $\binom{n+k-1}{k}$ | $\binom{n}{k}$      |

Hvor k elementer blir trukket fra n mulige fra en mengde.

#### 3.1.1 Uordnet uten tilbakelegging

I et lotteri er det 100 nummererte lodd. Du trekker 5 tilfeldige lodd av bollen.

Hvor mange kombinasjoner kan du trekke?

Trykk meny -> Sannsynlighet (5) -> Kombinasjoner (3)

n er 100 og k er 5 i vårt tilfelle.

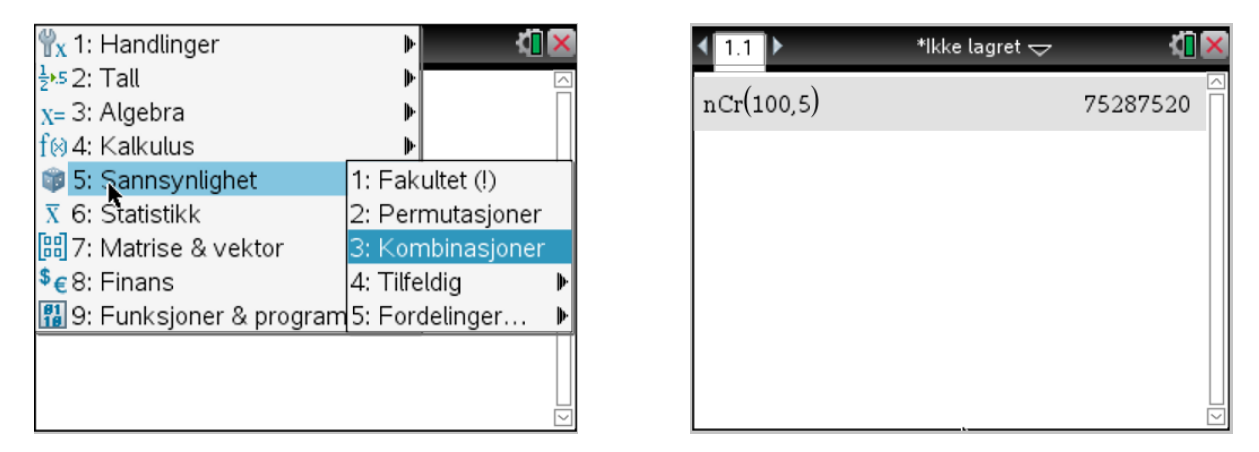

# 3.1.2 Ordnet uten tilbakelegging

Vi skal nå trekke 5 lodd av bollen med 100 lodd i, men nå spiller rekkefølgen en rolle.

Da kan vi bruke permutasjon.

| Ψx                      | 1: | Handlinger           | Þ        | 1           | × |
|-------------------------|----|----------------------|----------|-------------|---|
| 1 <u>2</u> ,5           | 2: | Tall                 | ₽        |             |   |
| X=                      | 3: | Algebra              | ₽        |             |   |
| f⊗                      | 4: | Kalkulus             | <u> </u> |             |   |
| Ø                       | 5: | Sannsynlighet        | 1: Fak   | ultet (!)   |   |
| $\overline{\mathbf{X}}$ | 6: | Statistikk           | 2: Per   | mutasjoner  |   |
| 8                       | 7: | Matrise & vektor     | 3: Kor   | mbinasjoner | l |
| \$€                     | 8: | Finans               | 4: Tilfe | eldig       | ₽ |
| 81<br>18                | 9: | Funksjoner & program | 5: For   | delinger    | ₽ |
|                         |    |                      | -        |             | Π |
|                         |    |                      |          |             |   |
|                         |    |                      |          |             |   |

| ◀ 1.1 ▶    | *Ikke lagret 🗢 | 4 <mark>1</mark> 🗙 |
|------------|----------------|--------------------|
| nPr(100,5) | 9034           | £502400            |
| I          |                |                    |
|            |                |                    |
|            |                |                    |
|            |                |                    |
|            |                |                    |

# 3.2 Sannsynlighet

|                       | Med tilbakelegging           | Uten tilbakelegging                                                                                     |
|-----------------------|------------------------------|----------------------------------------------------------------------------------------------------|
| Sekvens (ordnet)      | $p^k(1-p)^{n-k}$             | $\frac{\binom{N-n}{S-k}}{\binom{N}{S}}$                                                                 |
| Kombinasjon (uordnet) | $\binom{n}{k}P^k(1-p)^{n-k}$ | $\frac{\binom{S}{k}\binom{N-S}{n-k}}{\binom{N}{n}} = \frac{\binom{N-n}{S-k}\binom{n}{k}}{\binom{N}{S}}$ |

Alle disse formlene kan vi bare skrive rett inn på kalkulatoren som de står i tabellen.

### 3.2.1 Uordnet med tilbakelegging

Men for uordnet med tilbakelegging kan vi benytte Binomisk Pdf.

Trykk Meny -> Sannsynlighet (5) -> Fordelinger (5) -> Binomisk Pdf (D)

| ₩v 1: Handlinger  | 🕨 🛛 RAD 🚺 🗙            |
|-------------------|------------------------|
| <b>A</b>          | ► A                    |
| 9: Invers χ²      | •                      |
| A:F Pdf…          | Þ                      |
| B:F Cdf           | •                      |
| C:Invers F        | tatistikkberegninger 🕨 |
| D:Binomisk Pdf    | itatistikkresultater   |
| E: Binomisk Cdf   | istematematikk 🛛 🕨     |
| F: Geometrisk Pdf | isteoperasjoner 🛛 🕨    |
| G:Geometrisk Cdf  | ordelinger 🕨 🕨         |
| H:Poisson Pdf…    | lonfidensintervaller 🕨 |
| I: Poisson Cdf    | tat tester 🔹 🕨         |

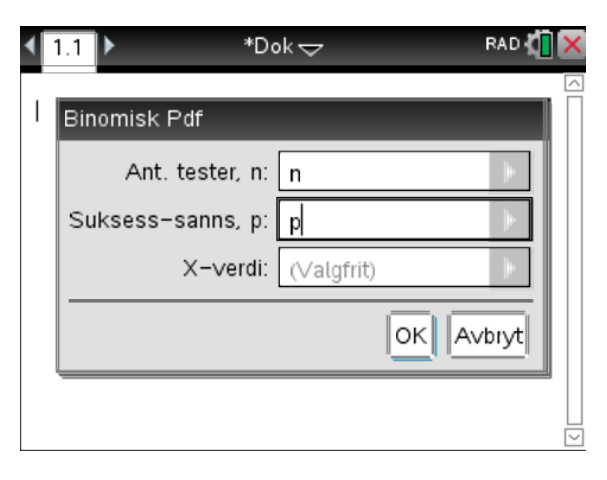

#### 3.2.2 Trekk fra mengder med slag

|                       | Med tilbakelegging                                                | Uten tilbakelegging                                                                                                    |
|-----------------------|-------------------------------------------------------------------|----------------------------------------------------------------------------------------------------|
| Sekvens (ordnet)      | $p_1^{k_1} p_2^{k_2} \dots p_m^{k_m}$                             | $\frac{\binom{N-n}{\left(S_{1}-k_{1},S_{1}-k_{1}\dots S_{m}-k_{m}\right)}}{\binom{N}{\left(S_{1},S_{2}\dots S_{m}\right)}}$   |
| Kombinasjon (uordnet) | $\binom{n}{k_1,k_2\dots k_m} p_1^{k_1} p_2^{k_2} \dots p_m^{k_m}$ | $\binom{n}{k_1, k_2 \dots k_m} \cdot \frac{\binom{N-n}{S_1 - k_1, S_1 - k_1 \dots S_m - k_m}}{\binom{N}{S_1, S_2 \dots S_m}}$ |

## 3.3 Random

Kalkulatoren har en «random» funksjon. Denne gir oss mulighet til å gi oss et tilfeldig tall i et gitt intervall, eller lage en liste med tilfeldige tall.

#### 3.3.1 Tall

Meny -> Sannsynlighet (5) -> Tilfeldig(4) -> Tilfeldig tall (1) / Tilfeldig heltall (2), alt ettersom hva du trenger.

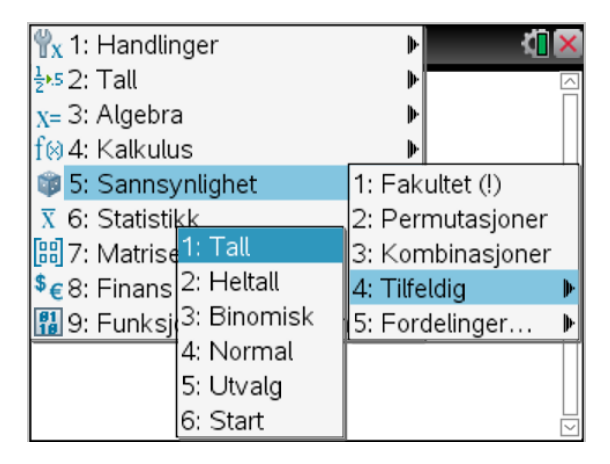

#### 3.3.2 Liste

Gå først inn på et regneark.

Marker en rute kommandolinjen (markert med «=» i magen) og trykk

Meny -> Data (3) -> Tilfeldig(5) -> Tilfeldig tall (1) / Tilfeldig heltall (2), alt ettersom hva du trenger.

| 🔄 1: Handlinger         | 🕨 lagret 🕁          | ( <mark> </mark> X | •   | 1.1 👌        | *lkke | lagret 🗢 |   |
|-------------------------|---------------------|--------------------|-----|--------------|-------|----------|---|
| ڬ 2: Sett inn           | ▶ c p               | <u>^</u>           |     | A            | В     | С        | D |
| <sup>13,5</sup> 3: Data | 1: Generer sekvens  | ;                  | -   | list/4       |       |          |   |
| X 4: Statistikk         | 2: Hent data        | ▶                  | =   | =randint( i  |       |          |   |
| 🞬 5: Funksjonstabell    | 3: Fyll             |                    | 1   | 3            |       |          |   |
| 2                       | 4: Slett data       |                    | 2   | 1            |       |          |   |
| 1: Tilfeldig tall       | 5: Tilfeldig        | ₽                  |     | 4            |       |          |   |
| 2: Tilfeldig heltall    | 6: Matematisk liste | ₽                  | 3   | 1            |       |          |   |
| 🖪 Tilfeldig binomisk    | 7: Listeoperasjoner | ▶                  | 4   |              |       |          |   |
| 4: Tilfeldig normal     | B: Oppsummerings    | olott              | 5   |              |       |          |   |
| 5: tilfeldig ut∨alg     | 9: Hurtig–graf      |                    | _   |              |       |          |   |
| A1                      |                     | • •                | A = | =randint(1,1 | 10,3) |          |   |

Skriv inn nedre-, øvre grense, antall tall du vil, ha i parentesen.

# 4 Stokastiske

# 4.1 Diskrete fordelinger

For diskrete fordelinger har vi formelen:

$$P(X \in A) = \sum_{x \in A} p_x = \sum_{x \in A} f(x)$$

Vi går ut i fra eksempel 6.1.1 i boka.

# 5 Fordelinger

Alle fordelinger vi kalkulatoren kan regne finner vi ved å gå på

Meny -> Statistikk (6) -> Fordelinger (5) og velg ut i fra de oppgitte fordelingene

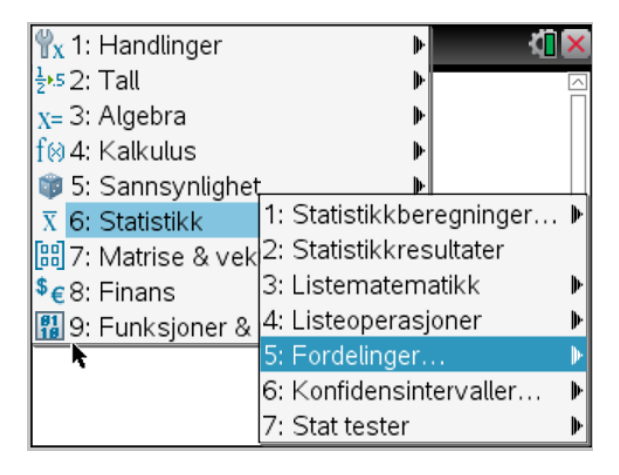

## 5.1 Normalfordelinger

#### 5.1.1 Normal Pdf

Formelen for normal sannsynlighetsfordeling er gitt som følger:

$$f(x) = N_{(\mu,\sigma)}(x) = \frac{1}{\sigma\sqrt{2\pi}} \cdot e^{-\frac{(x-\mu)^2}{2\sigma^2}}$$

På kalkulator tar vi utgangspunkt i eksempel 7.1.1

Gitt:  $X \sim N_{(3.1,5.7)}$ . Hva er P(X = 12)?

Velg Normal Pdf fra fordelingslisten

| <b>₹</b> 1. | 1 ▶ *Ikke lagret <del>~</del>                                                          | ( <mark> </mark> 🗙 | <b>₹</b> 1.1 ►     | *lkke lagret 🗢 🛛 🚺 🗙 |
|-------------|----------------------------------------------------------------------------------------|--------------------|--------------------|----------------------|
|             | Normal Pdf       X-verdi:     12       μ:     3.1       σ:     5.7       OK     Avbryt | S[                 | normPdf(12,3.1,5.7 | 7) 0.020684<br>      |

Vi kan fremstille dette grafisk ved å åpne et grafdokument og skriv inn:  $norm(x, \mu, \sigma)$ .

I vårt tilfelle er  $\mu = 3.1 \text{ og } \sigma = 5.7$ 

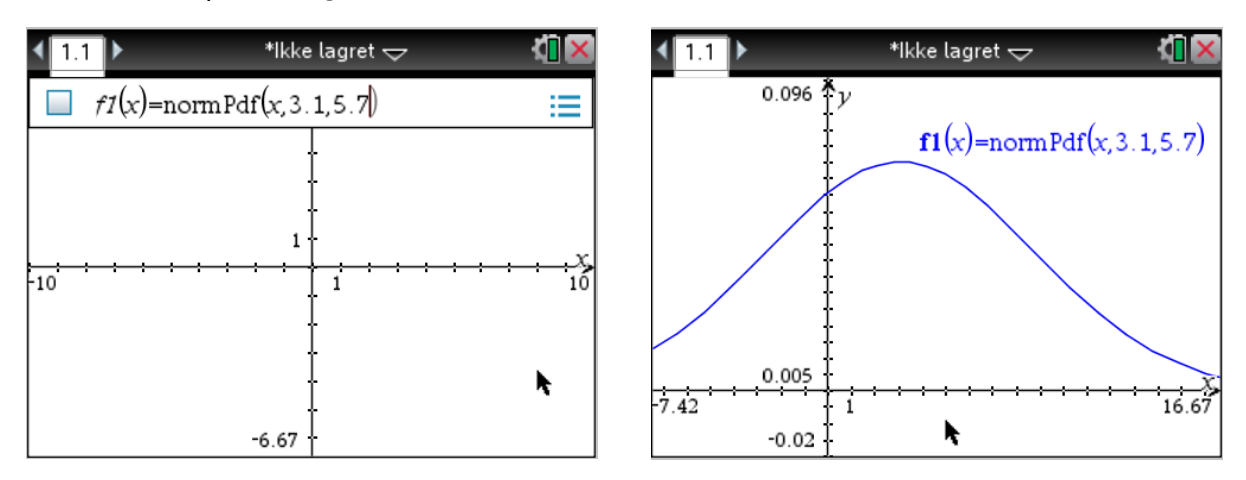

(Det kan være lurt å zoom inn med Meny -> Zoom (4) -> Zoom - Tilpasning (A))

Vi kan så finne den kumulative ved å integrer over et bestemt intervall. I vårt tilfellet  $x \in 0,10$ .

Trykk Meny -> Analyser (6) -> Integral (6), og skriv inn nedre og øvregrense.

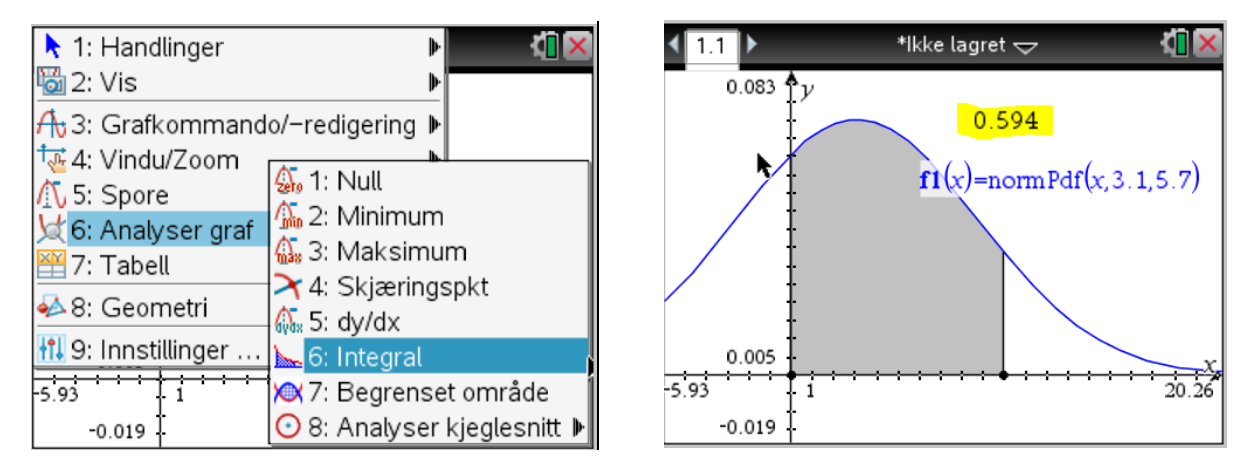

Da får vi 0.594 som markert i gul på bildet.

## 5.1.2 Normal Cdf

Vi ser på eksempel 7.1.1.

Gitt:  $X \sim N_{(3.1,5.7)}$ . Hva er  $P(X \le 12)$ ?

Velg Normal Cdf fra fordelings menyen.

| <b>√</b> 1.1 | ►             | *ikke lagret 🗢 | ( <mark>1</mark> 🗙 |
|--------------|---------------|----------------|--------------------|
|              | Normal Cdf    |                |                    |
|              | Nedre grense: | -9e999         |                    |
|              | Ø∨re grense:  | 12             |                    |
|              | μ:            | 3.1            |                    |
|              | σ:            | 5.7            |                    |
|              |               | OK Avt         | oryt               |
|              |               |                |                    |

 $\mu=3.1, \sigma=5.7$ 

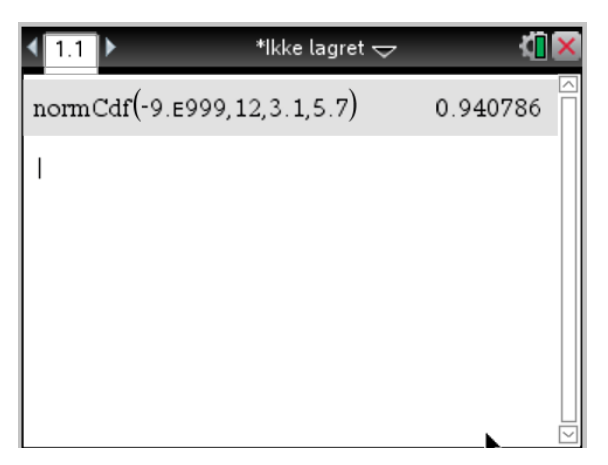

# 5.2 Invers Normalfordelinger

Når vi skal finne den inverse normalfordelingen har vi oppgitt er «areal» og skal finne x verdien som gir dette arealet.

Vi ser for oss at vi er gitt:

 $X \sim N_{(0,4)}(x)$ , finn x slik at  $P(X \le x) = 0.75$ 

| ◀ 1.1 ▶ |        | *Ikke lagret 🗢 | 1 <mark>1</mark> 🗙 |
|---------|--------|----------------|--------------------|
|         | Invers | ormal          |                    |
|         | Areal: | 0.75           |                    |
|         | μ:     | 0              |                    |
|         | σ:     | 4              |                    |
|         |        | OK             |                    |
|         |        |                |                    |

| <b>∢</b> 1.1 ▶    | *lkke lagret 🗢 | < 🗋 🗙   |
|-------------------|----------------|---------|
| invNorm(0.75,0,4) |                | 2.69796 |
| <b>k</b>          |                |         |
|                   |                |         |
|                   |                |         |
|                   |                |         |
|                   |                |         |

# 5.3 Student's t-fordelinger

#### 5.3.1 tPdf

Formlen for student's tPdf:

$$St_{(\mu,\sigma,\nu)}(x) = St_{\nu}\left(\frac{x-\mu}{\sigma}\right) \cdot \sigma$$

Finn sannsynligheten for x = 5, gitt: v = 12

| _ |        |             |                            |               |             |   |                |                |            |
|---|--------|-------------|----------------------------|---------------|-------------|---|----------------|----------------|------------|
| ◀ | 1.1    | ►           | *                          | lkke lagret 🕁 | <b>4</b> 10 | × | <b>₹</b> 1.1 ► | *lkke lagret 🗢 | <b>(</b> ] |
|   |        |             |                            |               |             |   | tPdf(5,7)      |                | 0.000882   |
|   | t<br>( | Pdf<br>Grad | X−verdi:<br>av frihet, df: | 5<br>12<br>OK | Avbryt      |   | 1              |                |            |
|   |        |             |                            |               |             |   | k              |                |            |

#### 5.3.2 tCdf

Formlen for student's tCdf:

$$ST_{(\mu,\sigma,\nu)}(x) = ST_{\nu}\left(\frac{x-\mu}{\sigma}\right)$$

Vi ser for oss at x = 3,  $\mu = 2.6$ ,  $\sigma = 1.1$ ,  $\nu = 9$ 

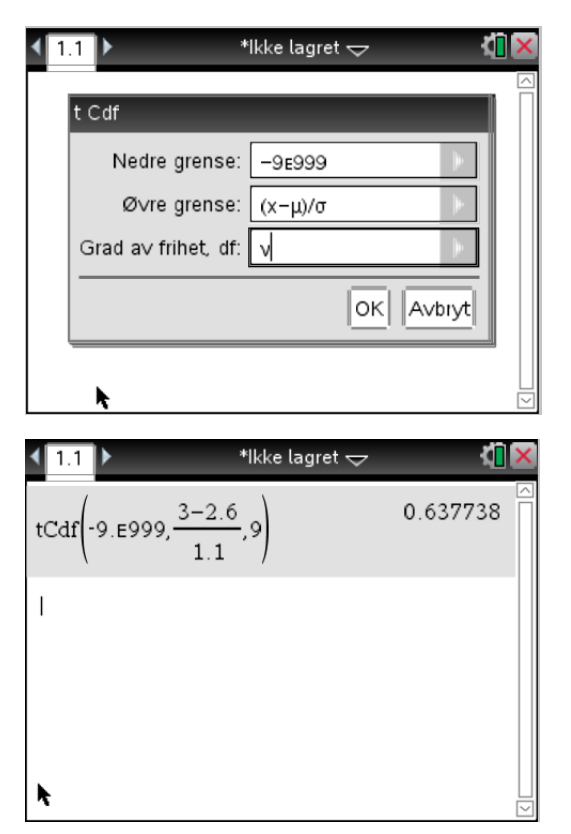

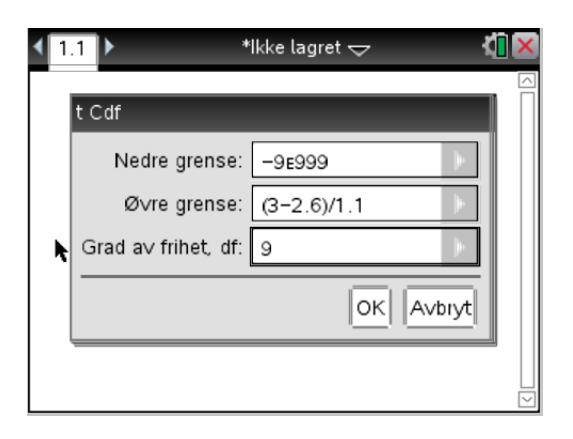

# 5.4 Invers t-fordelinger

Formelen for Invers t-fordeling:

 $P(X \le x) = p, x = \mu + \sigma \cdot t_{v}$ 

Vi ser for oss  $X \sim St_{(0,1,8)}$ . Finn x slik at  $P(X \le x) = 0.005$ 

Finner invers t-fordeling i listen.

| <b>∢</b> 1. | 1 ▶ *Ikke lagret 🕁    |  |
|-------------|-----------------------|--|
|             |                       |  |
|             | Invers t              |  |
|             | Areal: 0.005          |  |
|             | Grad av frihet, df: 8 |  |
|             | OK Avbiyt             |  |
|             |                       |  |
|             | *                     |  |

Så  $x = 0 + 1 \cdot (-3.355) = -3.355$ 

| ◀ 1.1 ▶       | *Ikke lagret 🗢 | <li>(1) ×</li> |
|---------------|----------------|----------------|
| invt(0.005,8) |                | -3.35539       |
|               |                |                |
|               |                |                |
|               |                |                |
|               |                |                |
|               |                |                |
| <b>.</b>      |                | $\leq$         |

## 5.5 Binomiske-fordelinger

# 5.5.1 Binomisk Pdf

Vi tenker oss at vi har  $X \sim Bin_{(8,0.47)}(x)$ , finn x = 3

Trykk inn i fordelingsmenyen og velg Binomisk Pdf (D)

| 4   | 1.1 1.2 1.3 🕨 *Dok 🤝 🛛 RAD 🚺 | × |
|-----|------------------------------|---|
| bii | Binomisk Pdf                 |   |
| I   | Ant. tester, n: 8            |   |
|     | Suksess-sanns, p: 0.47       |   |
|     | X-verdi: 3                   |   |
|     | OK Avbiyt                    |   |
|     |                              |   |

| <1.1 1.2 1.3 > *Dok - | RAD 🚺 🗙  |
|-----------------------|----------|
| binomPdf(8,0.47,3)    | 0.243143 |
|                       |          |
|                       |          |
|                       |          |
|                       |          |
|                       |          |
|                       |          |

### 5.5.2 Binomisk Cdf

Vi tenker oss at vi har  $X \sim Bin_{(8,0.47)}(x)$ , finn  $P(x \in \{3,5\})$ 

Trykk inn i fordelingsmenyen og velg Binomisk Cdf (E)

| • | 1.1 1.2 1.3 <b>&gt;</b> *Do | ok 🗢 🛛 RAD 🚺 🗙 | ( | 1.1 1.2 1.3 ▶ *Dok □ | RAD 🚺 🗙  |
|---|-----------------------------|----------------|---|----------------------|----------|
|   | Binomisk Cdf                |                |   | binomCdf(8,0.47,3,5) | 0.703871 |
|   | Ant. tester, n:             | 8              |   |                      |          |
|   | Suksess-sanns, p:           | 0.47           |   |                      |          |
|   | Nedre grense:               | 3              |   |                      |          |
|   | Ø∨re grense:                | 5              |   |                      |          |
|   |                             | OK Avbiyt      |   |                      |          |
|   |                             |                |   |                      |          |
|   |                             |                |   |                      |          |

## 5.6 Poisson-fordelinger

#### 5.6.1 Poisson Pdf

Vi tenker oss at vi har  $X \sim Pois_{(3)}(x)$ , finn x = 5

Trykk inn i fordelingsmenyen og velg Poisson Pdf (H)

|                                                | $\overline{\square}$ |
|------------------------------------------------|----------------------|
| Poisson Pdf<br>λ: 3<br>X-verdi: 5<br>OK Avbryt |                      |

| RAD 🚺 🗙  |
|----------|
| 0.100819 |
|          |
|          |
|          |
|          |
|          |
|          |

### 5.6.2 Poisson Cdf

Vi tenker oss at vi har  $X \sim Pois_{(3)}(x)$ , finn  $P(x \in \{1,6\})$ 

Trykk inn i fordelingsmenyen og velg Poisson Cdf (I)

| 1.1 1.2 1.3  | ▶ *Dok 🗢 | RAD 🚺 🗙   |  |
|--------------|----------|-----------|--|
| Poisson Co   | f        |           |  |
| · Foisson Cu | '<br>>   |           |  |
|              | V: 3     |           |  |
| Nedre gren   | se: 1    | <u> </u>  |  |
| Ø∨re gren    | se: 6    |           |  |
|              |          | OK Avbryt |  |
|              |          |           |  |
|              |          |           |  |

| < 1.1 1.2 1.3 > *Dok 🗢 | RAD 🚺 🗙  |
|------------------------|----------|
| poissCdf(3, 1, 6)      | 0.916704 |
| 1                      |          |
|                        |          |
|                        |          |
|                        |          |
|                        |          |
|                        |          |

## 5.7 Geometriske-fordelinger

#### 5.7.1 Geometrisk Pdf

Vi tenker oss at vi har  $X \sim Geom_{(0.33)}(x)$ , finn x = 1

Trykk inn i fordelingsmenyen og velg Geometrisk Pdf (F)

| <1.1 1.2 1.3 > *Dokマ   | RAD 🚺 🗙   |
|------------------------|-----------|
|                        |           |
| Geometrisk Pdf         |           |
| Suksess-sanns, p: 0.33 |           |
| X-verdi: 1             | •         |
|                        | OK Avbryt |
|                        | 3         |
|                        |           |

| 1.1 1.2 1.3 ▶ *Dok - | RAD 🚺 🗙 |
|----------------------|---------|
| geomPdf(0.33,1)      | 0.33    |
| 1                    |         |
|                      |         |
|                      |         |
|                      |         |
|                      |         |
|                      |         |

#### 5.7.2 Geometrisk Cdf

Vi tenker oss at vi har  $X \sim Geom_{(0.33)}(x)$ , finn  $P(x \in \{2,5\})$ 

Trykk inn i fordelingsmenyen og velg Geometrisk Pdf (G)

| 4  | 1.1 1.2 1.3 <b>&gt;</b> *Do | ok 🗢 🛛 RAD 🚺 🗙 | 1.1 1.2 1.3 ▶ *Dok - | RAD 🚺 🔀  |
|----|-----------------------------|----------------|----------------------|----------|
| ge | Geometrisk Cdf              |                | geomCdf(0.33,2,5)    | 0.534987 |
| Ι  | Suksess-sanns, p:           | 0.33           |                      |          |
|    | Nedre grense:               | 2              |                      |          |
|    | Ø∨re grense:                | 5              |                      |          |
|    |                             | OK Avbryt      |                      |          |
|    |                             |                |                      |          |

# 6 Konfidensintervall

# 6.1 1-sidig (venstre)

Her bruker vi enten invers Normalfordeling eller invers t-fordeling alt etter som hva oppgaven spør om. Fremgangsmåte på dette finnes i kapittel 5.2 – Invers normalfordeling og 5.4 – Invers tfordeling.

# 6.2 1-sidig (høyre)

For 1-sidig høyre konfidensintervall må vi ta 1 - x, som den x verdien vi skriver inn på kalkulatoren.

Her bruker vi enten invers Normalfordeling eller invers t-fordeling alt etter som hva oppgaven spør om. Fremgangsmåte på dette finnes i kapittel 5.2 – Invers normalfordeling og 5.4 – Invers t-fordeling.

## 6.3 Symmetrisk

Vi tar utgangspunkt i Eksamen 2015 H oppgave 2 b: Konfidensintervall.

Der får vi oppgitt at:

 $\bar{x} = 378 \text{ cm}, s_x = 14, n = 8$ 

Finn et 96% symmetrisk konfidensintervall.

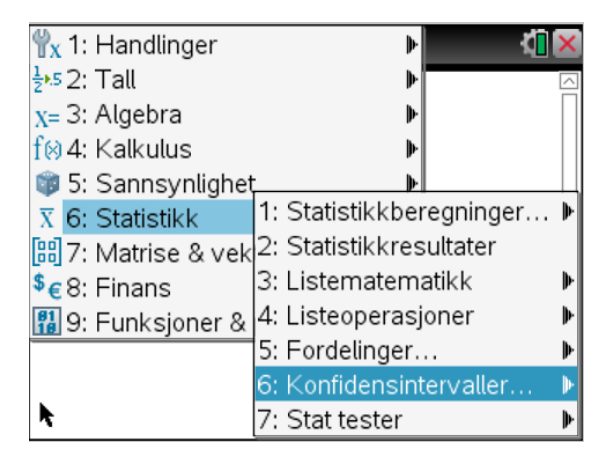

| ₩x 1: Handlinger              | ₽    |           | ×         |
|-------------------------------|------|-----------|-----------|
| 1 <u>2</u> ▶5 2: Tall         | ₽    |           | $\square$ |
| x= 3: Algebra                 | ₽    |           |           |
| f🛿 4: Kalkulus                | ₽    |           |           |
| 1: z-intervall                | ₽    |           | Ц         |
| 2:N-intervall                 | þei  | regninger |           |
| 3: 2–utvalg z–intervall       | res  | sultater  |           |
| 4: 2–utvalg t–intervall       | m    | atikk     | ₽         |
| 5: 1–prop z–intervall…        | asj  | oner      | ₽         |
| 6: 2–prop z–intervall…        | er.  |           | ₽         |
| 7: Lineære reg t−intervaller… | sint | tervaller | ₽         |
| 8: Multiple reg intervaller   | r    |           | Þ         |

Trykk Meny -> Statestikk -> Konfidensintervaller -> t-intervall

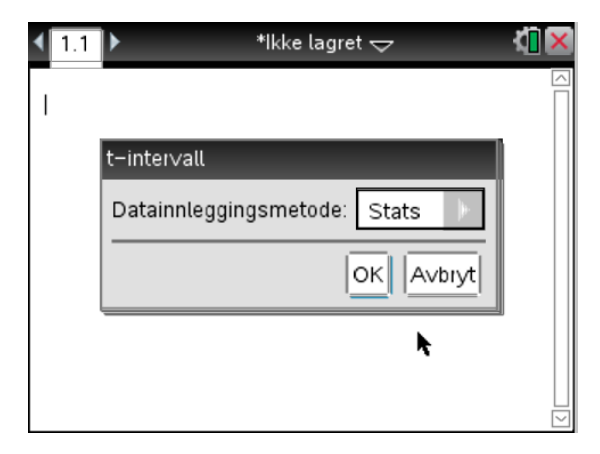

| <b>∢</b> 1.1 ▶                           | *Ikke lagret 🗢 🛛 🚺 |              |     |  |  |  |  |  |  |
|------------------------------------------|--------------------|--------------|-----|--|--|--|--|--|--|
| tInterval 378, 14, 8, 0.96: stat.results |                    |              |     |  |  |  |  |  |  |
|                                          | "Tittel"           | ''t–interval | 1"] |  |  |  |  |  |  |
|                                          | "CLower"           | 365.543      |     |  |  |  |  |  |  |
| R.                                       | "CUpper"           | 390.457      |     |  |  |  |  |  |  |
|                                          | "\\                | 378.         |     |  |  |  |  |  |  |
|                                          | "ME"               | 12.4573      |     |  |  |  |  |  |  |
|                                          | "df"               | 7.           |     |  |  |  |  |  |  |
|                                          | "sx := sn-1x"      | 14.          |     |  |  |  |  |  |  |
|                                          | [ "n"              | 8.           |     |  |  |  |  |  |  |
| n                                        |                    |              |     |  |  |  |  |  |  |

Velg deretter stats i drop-down menyen og skriv inn verdiene som er opp gitt og tykk enter.

CLower og CUpper er da intervallgrensen.

## 6.4 Symmetrisk med rådata

1.Eksempel: Vi tar for oss en alderstabell(i måneder) for 20 tilfeldige studenter på Universitetet i Agder.

DATA:

| 223 | 257 | 255 | 263 | 240 | 240 | 240 | 228 | 236 | 234 |
|-----|-----|-----|-----|-----|-----|-----|-----|-----|-----|
| 252 | 233 | 246 | 243 | 274 | 269 | 242 | 360 | 225 | 229 |

2. Press knappen "doc" og velg punkt 4 "sett inn", deretter velger du punkt 6 "Liste og regneark" for å legge til en liste med tall inn i din Texas.

| • | 1.1 | 1.2 | Þ  | *lkke | lagret 🗢 |   | <u>ا</u> ک | X   |
|---|-----|-----|----|-------|----------|---|------------|-----|
| P | A   |     |    | В     | С        | D |            |     |
| = |     |     |    |       |          |   |            |     |
| 1 |     | 22  | 23 |       |          |   |            | ] I |
| 2 |     | 25  | 57 |       |          |   |            |     |
| 3 |     | 25  | 55 |       |          |   |            |     |
| 4 |     | 26  | 53 |       |          |   |            | T   |
| 5 |     | 24  | 10 |       |          |   |            | TU  |
| A | -   |     |    |       |          |   | •          | •   |

3. Ut i fra disse dataene så er det vanskelig å anslå om dette er normalfordelt. Dette er på grunn av få aldersforespørsler. Vi må få anslått om dette er normalfordelt eller ikke ved å utføre noen tester. Den enkleste metoden er å se om det "ser" normalfordelt ut. Måten du kan gjøre dette på er å bruke et histogram, boks plot eller punkt plot. Den mest presise måten å gjøre dette på er normal quantile plot. Dette er hvor du plotter inn observerte x verdier vs. Dine data verdier for at det skal være normalfordelt. Hvis det resulterende plottet blir en rett linje, da kan vi konstatere at vår data er normalfordelt og vi kan lage oss et kredibilitetsintervall.

4. trykk menyknappen og velg det nye dokumentet som 7: data og statistikk, for å få punktene inn i en graf. Trykk på x-aksen for å legge in alder som en variabel. Vi ser at dette plottet er relativt symmetrisk, og konsist med normalplott.

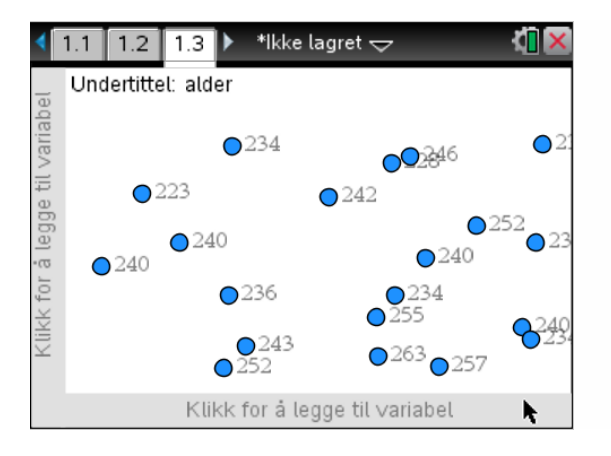

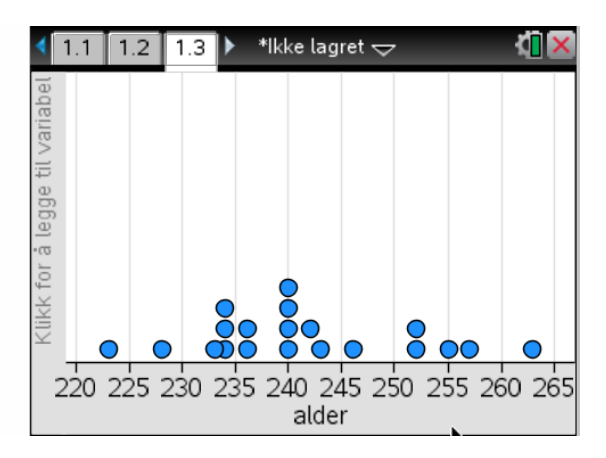

5. trykk meny og velg 1: plottype etterfulgt 4: normal sannsynlighets plot for å lage et plot. Vi ser at plottet blir nokså lineært så vi kan med sikkerhet si at alderen til studentene på UiA er normal fordelt. 6. trykk på menyknappen og velg statistikk etterfulgt av 6: konfidensintervall. Vi bruker 2: t intervall igjen. Men denne gangen velger vi data. Trykk in ønsket liste fra regneark og bruk 95% konfidensintervall.

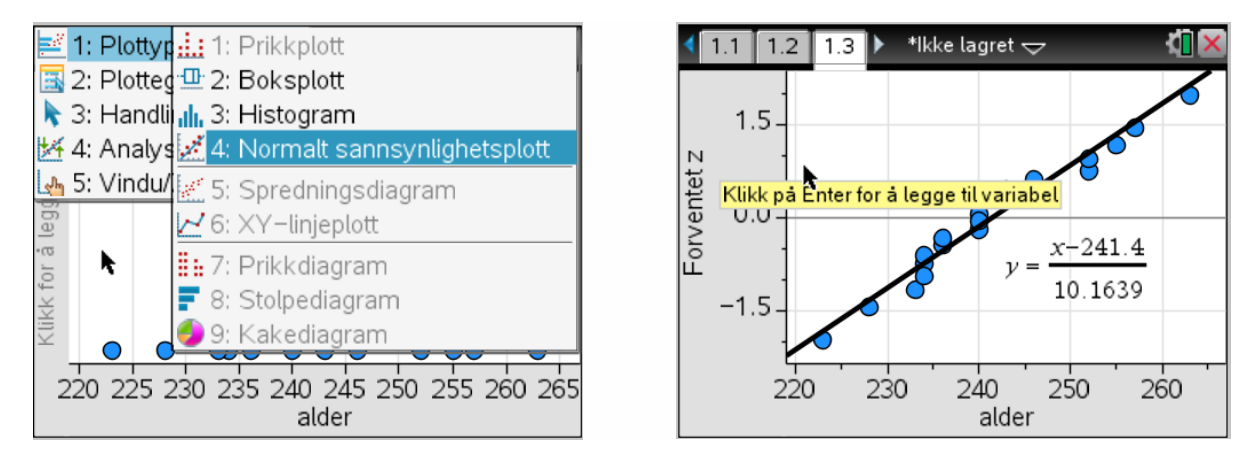

6. Gå tilbake til på kalkulatorskjermen (eller lag en ny). Trykk Meny-tasten og velg **6.Statistikk** og videre **6: Konfidens intervall.** Vi skal bruke valg **2: t Intervall** igjen, men denne gangen velg Data valget. Vi setter C verdien til 95%: (C level=0.95)

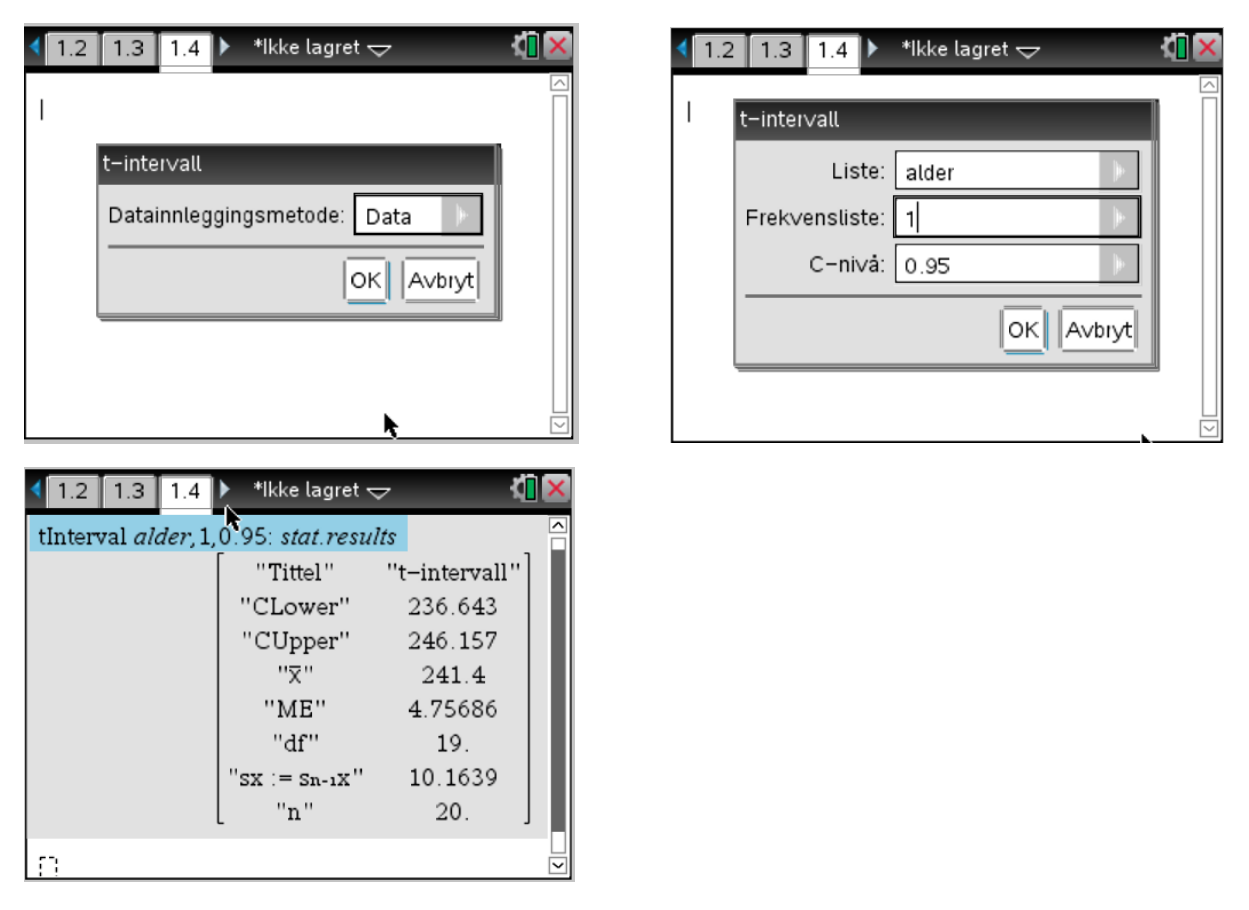

7. Kalkulatoren din vil vise som på bildet over. Merk at den viser både X (som er det beste punktestimatet av  $\mu$ ) og utvalgs standardavviket (Sx) i tillegg til konfidensintervall -grensene.

Siden vi bruker de originale dataene, rund av konfidensintervallets grenser til en desimal mer enn rådataene. For eksempel, vi kan konstruere et 95% konfidensintervall estimat for gjennomsnittsalderen( $\mu$ ) for alle UiA studentene som enten er 236.6<  $\mu$  <246.2 måneder eller 241.4 +/- 4.8 måneder.

8. Hvordan tolker vi dette konfidensintervallet? Vi er 95% sikre på at den sanne gjennomsnittsalderen til UiA studentene er et sted mellom 236.6 og 246.2 måneder.

PS.: Alle burde bytte til denne kalkulatoren pga. oppsettet til denne er basert på en PC i motsetning til Casio som er basert på oversiktlighet og forvirring.

This page is intentionally left blank.